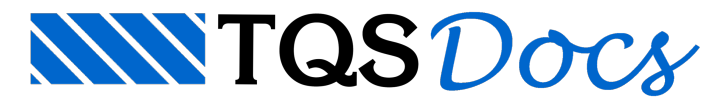

## Árvore de Edifícios

## Barra de edição

Além de editar edifícios existentes e criar novos, a barra contém comandos para criar novos grupos e renomear os existentes e principalmente alterar a árvore de edifício atual.

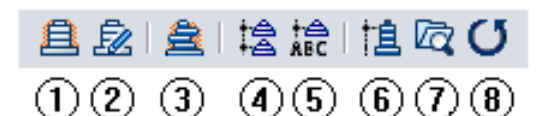

- (1) Criar um novo edifício;
- (2) Editar dados do edifício atual;
- (3) Criar um novo edifício, diretamente no Modelador;
- (4) Criar novo grupo de edifícios;
- (5) Renomear grupo de edifício atual;
- (6) Alterar árvore de edifícios atual;
- (7) Abrir local da pasta atual;
- (8) Atualizar a árvore de edifícios.

## Alterar a árvore de edifício atual.

A árvore de edifício atual também pode ser alterada pelo menu Ribbon:

- 1. Selecione a aba "Edifício"
- 2. Clique no botão "Árvore de edifício" do grupo "Edifício"
- 3. Escolha a opção "Selecionar árvore de edifício atual..."
- 4. Na janela de edição defina o nome da nova árvore "TQS\_01"
- 5. Clique no botão "OK"

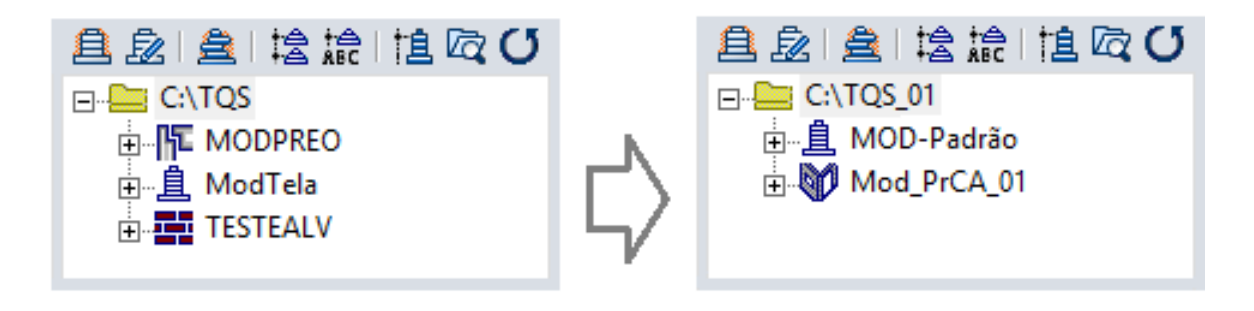